## Maintain Payroll Company Profile

# Step 1 : File\Company Profile

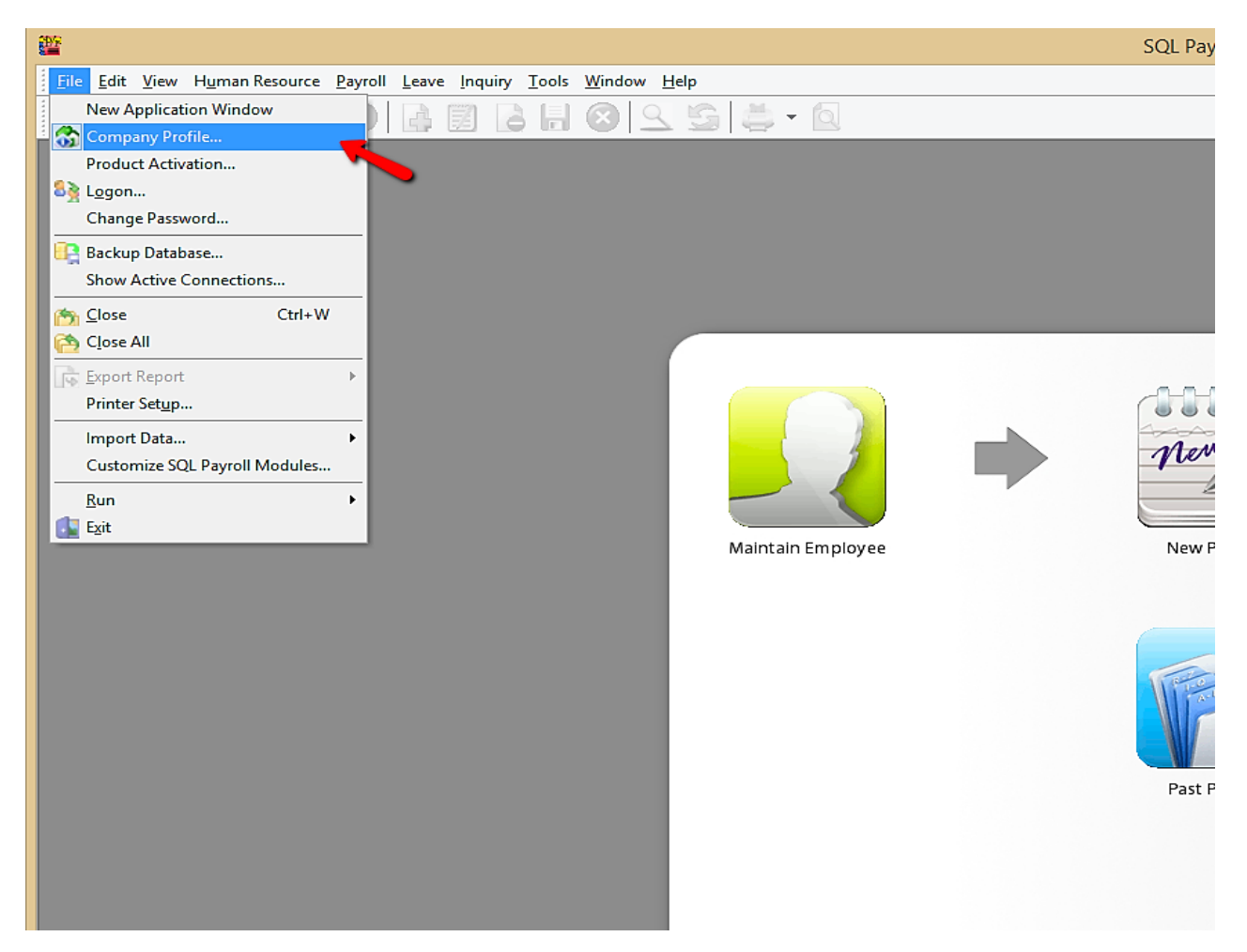

| Step 2 : | Fill up | "General" | section |
|----------|---------|-----------|---------|
|----------|---------|-----------|---------|

| 6       | Company Profile                 |                                                                                                    |                       |                |                           |                                              |                |                                   |  |                                                                                                    |  |  |
|---------|---------------------------------|----------------------------------------------------------------------------------------------------|-----------------------|----------------|---------------------------|----------------------------------------------|----------------|-----------------------------------|--|----------------------------------------------------------------------------------------------------|--|--|
| ******* |                                 |                                                                                                    | G                     |                | • 6                       |                                              |                |                                   |  |                                                                                                    |  |  |
|         |                                 | Company Name<br>Company Alias<br>Reg No.<br>Remark                                                                                        |                       |                | Estrear<br>611016<br>2015 | Estream Software Sdn Bhd<br>611016-M<br>2015 |                |                                   |  |                                                                                                    |  |  |
|         | General Attention               | al EPF TAX SOCSO Zakat<br>Intion Mr. Mohamad<br>ess 32, 1st Floor, Jalan Tiara 4,<br>Bandar Baru Klang, 41150 Klang<br>Selangor, Malaysia |                       |                |                           |                                              | Officer Dealer |                                   |  | Fill in your company details.<br>*Company alias: another name of<br>your company<br>*BizNature : business nature<br>(eg: Food Catering,<br>Forwarding,etc) |  |  |
|         | Phone 1<br>Phone 2<br>BizNature | 03-<br>Ξ Π 5                                                                                                    | 3341690<br>Services ( | 9<br>& Support |                           | Fa                                           | x              | 03-33216909<br>estream@sql.com.my |  |                                                                                                    |  |  |

Step 3 : Fill up "EPF" Section

| <b>\$</b>                        | Company Profile                                                                                    |      |
|----------------------------------|----------------------------------------------------------------------------------------------------|------|
| 📰 🔚 🛞 🛓                          | S = 1                                                                                              |      |
|                                  | Company Name       Estream Software Sdn Bhd         Company Alias                                  |      |
| General EPF TA                   | AX SOCSO Zakat Officer Dealer                                                                      |      |
| EPF Branch K                     | KWSP Shah Alam Name of EPF office. For reference purpose only.                                     |      |
| EPF Employer No. 1<br>EPF Code 9 | 1234     Key in Employer EPF No & Code. IMPORTANT. Will be capt       9018093     in EPF Borang A. | ured |
| EPF Address T                    | Tingkat 1 hingga 4, Menara PPNS                                                                    |      |
|                                  | Lot. 8, Persiaran Damai, Seksyen 11 Details of EPF office. For reference purpose only.             |      |
| 4<br>EPF Phone 0<br>EPF Fax 0    | 40000 Shah Alam, Selangor Darul Ehsan.<br>0355194993<br>0355122927                                 |      |

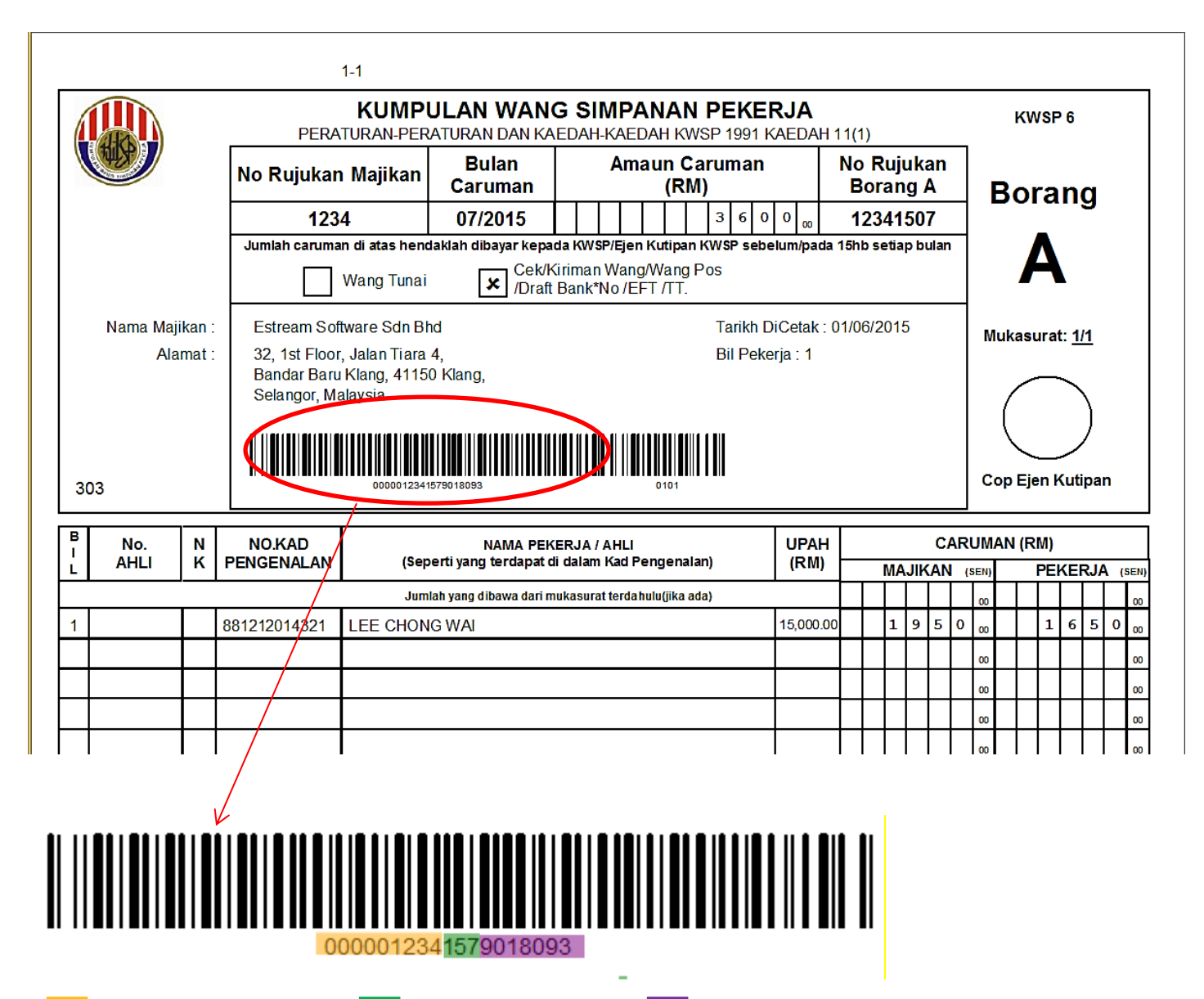

EPF Emplover No

Submission Date

EPF Code

# Step 4 : Fill up "Tax" Section

| ô Company Profile 🗖 📼 💌 |                              |     |                                       |                            |                                      |                           |                                                                                                    |                                                    |
|-------------------------|------------------------------|-----|---------------------------------------|----------------------------|--------------------------------------|---------------------------|----------------------------------------------------------------------------------------------------|----------------------------------------------------|
|                         | 1 🛛                          |     | G Ø                                   | - 0                        |                                      |                           |                                                                                                    |                                                    |
| General                 | EPF                          | TAX | Compan<br>Compan<br>Reg No.<br>Remark | y Name<br>y Alias<br>Zakat | Estrear<br>611016<br>2015<br>Officer | m Softwa<br>5-M<br>Dealer | are                                                                                                    | e Sdn Bhd                                          |
| Tax Bra                 | nch                          |     | BPA Selango                           | r                          |                                      | }                         | -                                                                                                    | Name of PCB office. For reference purpose only.    |
| Tax Emp                 | ax Employer No. E 1234567890 |     |                                       | n,                         | }                                    | •                         | Key in Tax Employer No. E. <b>IMPORTANT</b> . Will be captured in PCB Form. (eg : Income Tax CP39 Form) |                                                    |
|                         |                              |     | Jabatan Pere                          | dana Men                   | iteri,                               |                           |                                                                                                    |                                                    |
|                         |                              |     | Paras 44, Ba                          | ingunan k                  | (OMTAR,                              | ,                         |                                                                                                    | Details of PCB office. For reference purpose only. |
|                         |                              |     | 40000 Shah                            | Alam.                      |                                      |                           | l                                                                                                    |                                                    |
| Tax Pho                 | ne                           |     | 0355133777                            | 1                          |                                      |                           |                                                                                                    |                                                    |
| Tax Fax                 | C                            |     | 0355106358                            |                            |                                      |                           |                                                                                                    |                                                    |

| 1                                                                                                    | Fax Employer                                                                                                    | No. E                                           |                         |                                   |                                                                       |                             |
|----------------------------------------------------------------------------------------------------|----------------------------------------------------------------------------------------------------|-------------------------------------------------|-------------------------|-----------------------------------|-----------------------------------------------------------------------|-----------------------------|
|                                                                                                    | 1                                                                                                    |                                                 |                         |                                   |                                                                       |                             |
| Jorang ini boleh difotokopi                                                                                                    |                                                                                                    |                                                 |                         |                                   |                                                                       | CP39 Pin. 2012              |
| KETUA PENGARAH HASIL DALAM NEGERI                                                                                                    | CUKA<br>PENYATA P                                                                                                   | OTONGAN CL                                      | AN MALAYS<br>JKAI OLEH  |                                   | UNTUK KEGUNAAN PEJABAT                                                |                             |
| LEMBAGA HA SIL DALAM NEGERI<br>Cawangan Pungutan Kuala Lumpur MA LAYSI                                                                                                    | [SEKSYEN 10<br>KAEDAH CUKAI PENDAP                                                                                  | )7 AKTA CUKA<br>ATAN (POTO)                     | AI PENDAPA<br>NGAN DARI | ATAN, 1967<br>PADA SARAAN), 1994] | No. Kelompok                                                          |                             |
| Kaunter Bayaran Dan Tingkat 1, Blok 8A<br>Kompleks Bangunan Kerajaan, Jalan Duta P                                                                                                    | OTONGAN BAGI BULAN                                                                                                  | 0 6                                             | TAHUN                   | 2015                              | No. Resit                                                             |                             |
| 50600 KUALA LUMPUR                                                                                                    |                                                                                                    |                                                 |                         |                                   |                                                                       |                             |
| BUTIR-BUTIR MAJIKAN                                                                                                    |                                                                                                    | BUTIR-BUTIR                                     | PEMBAYA                 | RAN                               | PEGAV                                                                 | VAI YANG MENYEDIAKAN BORANG |
|                                                                                                    |                                                                                                    |                                                 |                         |                                   |                                                                       |                             |
| No. Maiikan E 1 2 3 4 5 6 7 8 9                                                                                                    |                                                                                                    | PC                                              | В                       | CP 38                             |                                                                       |                             |
| No. Majikan E                                                                                                    | 0 - Umilah Potongan                                                                                                 | PC<br>RM 66                                     | B<br>6.50               | CP 38<br>RM -                     | Tandatangan                                                           |                             |
| No. Majikan E         1         2         3         4         5         6         7         8         -         9         1           No. Pendaftaran<br>Perniagaan         611016-M         611016-M         6110                                                                                                    | 0 Lemlah Potongan                                                                                                   | PC<br>RM 66                                     | B<br>5.50               | CP 38<br>RM -                     | Tandatangan                                                           |                             |
| No. Majikan E 1 2 3 4 5 6 7 8 - 9 1<br>No. Pendaftaran 611016-M<br>Perniagaan Nama Syarikat/                                                                                                    | 0 Hamlah Potongan<br>Bilangan Pekerja                                                                               | PC<br>RM 66                                     | B<br>5.50               | CP 38<br>RM -<br>0                | Tandatangan<br>Nama Penuh                                             |                             |
| No. Majikan E 1 2 3 4 5 6 7 8 - 9<br>No. Pendaftaran 611016-M<br>Perniagaan Software Sdn Bhd                                                                                                    | 0 Jamlah Potongan<br>Bilangan Pekerja                                                                               | PC<br>RM 66<br>1<br>Amaun                       | B<br>5.50<br>RM 66.50   | CP 38<br>RM -<br>0                | Tandatangan<br>Nama Penuh<br>No. Pengenalan                           | ·                           |
| No. Majikan E<br>No. Pendaftaran<br>Perniagaan<br>Nama Syarikat/<br>Perniagaan<br>Alamat Syarikat/<br>Perniagaan<br>Alamat Syarikat/<br>Perniagaan<br>Perniagaan<br>Perniagaan<br>Perniagaan<br>Perniagaan<br>Perniagaan<br>Perniagaan<br>Perniagaan<br>Perniagaan<br>Perniagaan<br>Perniagaan<br>Perniagaan<br>Perniagaan<br>Perniagaan<br>Perniagaan<br>Perniagaan<br>Perniagaan<br>Perniagaan | 0 Jamiah Potongan<br>Bilangan Pekerja<br><br>Butir-butir / Cek /<br><br>Bank / Deraf /                              | PC<br>RM 66<br>1<br>Amaun<br>Nombor             | B<br>5.50<br>RM 66.50   | CP 38<br>RM -<br>0                | Tandatangan<br>Nama Penuh<br>No. Pengenalan<br>Jawatan                |                             |
| No. Majikan E     1 2 3 4 5 6 7 8 - 9       No. Pendaftaran     611016-M       Perniagaan     611016-M       Nama Syarikat/     Estream Software Sdn Bhd       Alamat Syarikat/     22, 1st Floor, Jalan Tiara 4,<br>Bandar Baru Klang, 41150 Klang,<br>Selangor, Malaysia                                                                                                    | <ul> <li>Bilangan Pekerja</li> <li>Butir-butir / Cek /<br/>Bank / Deraf /<br/>Kriman Wang /<br/>Wang Pos</li> </ul> | PC<br>RM 66<br>1<br>Amaun<br>Nombor<br>Cawangan | B<br>5.50<br>RM 66.50   | CP 38<br>RM -<br>0                | Tandatangan<br>Nama Penuh<br>No. Pengenalan<br>Jawatan<br>No. Telefon |                             |

 A
 BORANG CP 39

 1. Borang ini mesti diisi dengan lengkap and betul.
 2. Majikan digalakkan menghantar maklumat potongan melalui e-PCB/e-Data PCB/disket/cakera

padat/pemacu flash mengikut formatyang ditentukan oleh LHDN bagi menggantikan Borang CP39.

No. Rujukar Cukai Pendapatan:
 No. Rujukar Cukai Pendapatan:
 Isikan nombor cukai pendapatan dalam ruangan yang telah disediakan. Contoh: SG 2506203-00(0) boleh diisi sebagai SG 02506203000

32 Bagi pekerja yang layak dikenakan PCB tetapi tiada nombor cukai pendapatan,

pendaftaran boleh dibuat melalui ;

pendataan bolen douarmelaui. Li majikan alau pekerja bolen mendaftar secara atas talian melalui e-Daftar di www.hasil.gov.my, atau ii. Borang CP22 atau borang *in lieu of CP*39 dikemukakan ke cawangan LHDNM yang berdekatan. 4. Nama pekerja:

Isikan nama penuh pekerja seperti di kad pengenalan/pasport. (Jangan senaraikan pekerja yang

B PEMBAYARAN

- 1. Bayaran dan Borang CP39 yang telah lengkap diisi mestilah sampai ke Cawangan Pungutan LHDN selewat-lewatnya pada hari kesepuluh bulan berikutnya. Contoh: PCB/CP38 bagi bulan Apri 2012, tarikh akhirnya ialah 10 Mei 2012.
- 2. Sediaka borang CP39 beserta cektbank drafkiriman wang/wang pos (instrumen bayaran) yang berasingan untuk bulan atau tahun berlainan.
- A Pastikan jumlah potongan POBCP38 adalah betul dan sama dengan nilai instrumen bayaran.
   Instrumen bayaran hendaklah dibayar kepada Ketua Pengarah Hasil Dalam Negeri. Catatkan no majikan E, Nama Syarikat/Pemiagaan dan alamat majikan di belakang instrumen bayaran.
- 5. Bayaran untuk Cukai Syarikat, Skim Ansuran (CP 500), Penyelesaian Cukai (Pemberhentian Kerja) dan Cukai Keuntungan Harta Tanah tidak boleh dibayar bersama dengan bayaran yang menggunakan borang ini.
- 6. Untuk bayaran bagi Negeri Sabah sila alamatkan ke: 7. Untuk bayaran bagi Negeri Sarawak sila alamatkan ke Cawangan Pungutan Kota Kinahalu Cawangan Pungutan Kuching

#### Step 5 : Fill up "SOCSO" Section

| Company Profile |                                       |         |       |                                      |                     |                          |                 |              |              |                     |         |         |       |                |         |         |          |
|-----------------|---------------------------------------|---------|-------|--------------------------------------|---------------------|--------------------------|-----------------|--------------|--------------|---------------------|---------|---------|-------|----------------|---------|---------|----------|
|                 |                                       |         | 5     |                                      | -                   |                          |                 |              |              |                     |         |         |       |                |         |         |          |
|                 |                                       |         |       | Compar<br>Compar<br>Reg No<br>Remark | ny Name<br>ny Alias | Estrea<br>611010<br>2015 | m Softwa<br>5-M | are Sdn B    | hd           |                     |         |         |       |                |         |         |          |
|                 | General                               | EPF     | TAX   | SOCSO                                | Zakat               | Officer                  | Dealer          | ]            |              |                     |         |         |       |                |         |         |          |
|                 | SOCSO Branch Selangor SOC             |         |       |                                      | CSO Office          | e                        |                 | -            | Name of SO   | CSO o               | office. | For re  | feren | ce pur         | pos     | e only. |          |
|                 | SOCSO Employer No. (New) 123444556677 |         |       |                                      |                     | 77                       |                 | Key i<br>SOC | n SC<br>SO 8 | )CSO Employer<br>A. | r No.   | IMPOI   | RTAN  | <b>T</b> . Wil | l be ca | otu     | red in   |
|                 | socso                                 | Address | r No. | Wisn<br>Lot 1                        | na PERKE            | ESO,<br>syen 6, Ja       | alan Selar      | ngor,        |              |                     |         |         |       |                |         |         |          |
|                 |                                       |         |       | 4699                                 | 90 Petalir          | ng Jaya,                 |                 |              |              | Details of SC       | ocso    | office. | For r | efere          | nce pu  | ogr     | se onlv. |
|                 |                                       |         |       | Selar                                | ngor Dar            | ul Ehsan.                |                 |              |              |                     |         |         |       |                |         |         |          |
|                 | SOCSO Phone 037949888                 |         |       |                                      |                     |                          |                 |              |              |                     |         |         |       |                |         |         |          |
|                 | SOCSO                                 | Fax     |       | 0379                                 | 9567492             |                          |                 | _            |              |                     |         |         |       |                |         |         |          |

| borang <b>8</b> A                                            | P                          | PERTUBUHAN KESELAMATAN SOSIAL<br>jadual caruman bulanan                       |                                                  |                                    |                                                                                                    |                       |               |  |  |  |  |
|--------------------------------------------------------------|----------------------------|-------------------------------------------------------------------------------|--------------------------------------------------|------------------------------------|----------------------------------------------------------------------------------------------------|-----------------------|---------------|--|--|--|--|
|                                                              | UN<br>Jun<br>tida          | TUK CARUN<br>nlah caruman u<br>ik lewat daripad                               | MAN BULAN<br>ntuk bulan di a<br>la 31/08/2015    | N 07 2015<br>tas hendaklah dibayar | r IIIIIIIIIIIIIIIII                                                                                                    |                       |               |  |  |  |  |
| PERKESO                                                      | ×                          | Bayaran Tunai<br>Bayaran cek. N                                               | Io. cek                                          |                                    | Amaun<br>RM 338.50                                                                                                    | Bilangan Pekerja<br>7 | Lembaran<br>1 |  |  |  |  |
| Nama dan<br>Alamat<br>Majikan<br>No. Kod<br>Majikan          | Esti<br>32,<br>Bar<br>Seli | ream Software So<br>1st Floor, Jalan 7<br>Idar Baru Klang,<br>angor, Malaysia | dn Bhd<br>Fiara 4,<br>41150 Klang,<br>7<br>4 5 5 | SOCSO Employer N                   | CATATAN (1) NO. PENDAFTARAN KESELAMATAN SOSIAL ADALAH NOMBOR KAD PENGENALAN PENDAFTARAN NEGARA. (2) Tandakan X di ruangan (2) jika pekerja telah berhenti kerja dan masukkan tarikh berhenti kerja di ruangan (3). Isikan tarikh mula kerja untuk pekerja yang tidak tersenarai sahaja di ruangan (3). Pendaftaran pekerja sedemikian hendaklah juga dibuat dalam borang 2. (4) Jika tida caruman sebab cuti tanpa gaji masukkan angka 00.00 di ruangan (6). (5) Jika ada butir-butir yang didapati tidak betul, jangan buat pindaan di borang ini sila bentahu PERKESO secara bertuis. (6) Sila pastikan tulisan/angka/cap tidak menyentuh mana-mana garisan kotak/barcode yang disediakan. (7) Format untuk tidh. mularkh. berhenti kerja adalah hhbbittit contoh 01072000. |                       |               |  |  |  |  |
| NO. KAD PENGENALAN<br>PENDAFTARAN NEGAR<br>Lihat Catatan (1) | A<br>(2)                   | TKH. MULA/TKH.<br>BERHENTI KERJA<br>hhbbtttt (3)                              | KEGUNAAN<br>PERKESO<br>(4)                       | (MENGIKUT KAD PEI<br>(5)           | NGENALAN)                                                                                                    | CARUMAN (6)<br>RM SEN |               |  |  |  |  |
| 881212014321                                                 |                            |                                                                               |                                                  | LEE CHONG WAI                      |                                                                                                    |                       | 66-40         |  |  |  |  |
| 920831105000                                                 |                            |                                                                               |                                                  | NICOLE                             |                                                                                                    |                       | 66-40         |  |  |  |  |

# Step 6 : Fill up "Zakat" Section

| ۵                   | C                                                  | Company Profile 📃 🖾                    |
|---------------------|----------------------------------------------------|----------------------------------------|
| 🗒 🔒 😣 😏             | ) 🛎 - 🖸                                            |                                        |
|                     | Company Name<br>Company Alias<br>Reg No.<br>Remark | Estream Software Sdn Bhd 611016-M 2015 |
| General EPF TAX     | SOCSO Zakat                                        | Officer Dealer                         |
| Zakat Employer Code | AA12354                                            | Fill up if you are eligible to it.     |

| 4 | 3          |          |       |                                       | (                   | Compa                     | ny Prot                              | file | e 🗖 🗖 🗾                         |  |  |  |  |
|---|------------|----------|-------|---------------------------------------|---------------------|---------------------------|--------------------------------------|------|---------------------------------|--|--|--|--|
|   |            | 8        | 5     | i Ö                                   | - 6                 |                           |                                      |      |                                 |  |  |  |  |
|   |            |          |       | Compan<br>Compan<br>Reg No.<br>Remark | iy Name<br>iy Alias | Estrear<br>611016<br>2015 | m Softwa<br>5-M                      | re   | Sdn Bhd                         |  |  |  |  |
|   | General    | EPF      | ТАХ   | SOCSO                                 | Zakat               | Officer                   | Dealer                               |      |                                 |  |  |  |  |
|   | Officer N  | ame      | Tan / | Ah Huat                               |                     |                           |                                      |      |                                 |  |  |  |  |
|   | Officer IC | 2        | 7010  | 17108713                              |                     |                           | Fill up the detail of the person who |      |                                 |  |  |  |  |
|   | Officer Jo | ob Title | Huma  | an Resour                             | ces Mana            | ger                       | ]                                    | Н    | handles your company's payroll. |  |  |  |  |
|   | Officer Pl | hone     | 016-  | 6478321                               |                     |                           | ]                                    |      | ** Will appear in EA form.      |  |  |  |  |
|   | Officer Er | mail     | HR@   | estream.c                             | om.my               |                           |                                      |      |                                 |  |  |  |  |
|   |            |          |       |                                       |                     |                           |                                      |      |                                 |  |  |  |  |

| 0.0.04.00.000                                                                                               |                                                                                        |                                                                                                    | Penyata Gaji Pekerja SVVASTA           |
|----------------------------------------------------------------------------------------------------|----------------------------------------------------------------------------------------|----------------------------------------------------------------------------------------------------|----------------------------------------|
| 0. Siri                                                                                                    |                                                                                        |                                                                                                    | No. Cukei Pendepatan Pekeria           |
| No. Majikan E 12345                                                                                         | 67890                                                                                  | CURAL PENDAPATAN<br>PENYATA SARAAN DARIPADA PENGGALIAN                                                                                       | No. oukarr endepetarr exeija           |
|                                                                                                    |                                                                                        | BAGI TAHUN BERAKHIR 31 DISEMBER 2015                                                                                                    | Cawangan LHDNM                         |
| A BUTIRAN PEKE<br>1. Nama penuh P<br>2. Jawatan<br>4. No. K.P. Baru<br>6. No. K.W.S.P<br>7. Jika bekeria ti | BORANIG EA INI<br>RJA<br>ekerja/Pesara (En/Cik<br>820621083003<br>dak genap setahun pi | PERLU DISEDIAKAN UNTUK DISERAHKAN<br>BAGI TUJUAN CUKAI PENDAPATANNY<br>/Puan) WONG CHUN HAN<br>3. No. Kakitangan/ No. Gaji<br>5. No. Pasport | I KEPADA PEKERJA<br>A<br>004           |
| (a). Tarikh mu                                                                                              | ila bekerja 01/02/2                                                                    | 010                                                                                                    |                                        |
| (b). Tarikh bei                                                                                             | henti kerja                                                                            | AAT DAN TEN DAT KEDI AMAN TI dak Tarmar uk Flaun                                                                                             | Deskuls H                              |
| B Pemberian/Man                                                                                             | faat Yang Dikecualik                                                                   | an Cukal)                                                                                                    | RM                                     |
| 1. Gaji Kasar, upa                                                                                          | ah atau gaji cuti(terma                                                                | isuk gaji lebih masa)                                                                                                    | 3,200.00                               |
| FI (termasuk fi                                                                                             | pengarah), komisen i                                                                   | atau bonus                                                                                                    |                                        |
| Tip kasar, peri                                                                                             | uls it pener imaan sagi                                                                | u hati atau elaun-elaun lain (Perihai pembayaran                                                                                             | ) 730.0                                |
| Cukal Pendapa                                                                                               | atan yang dibayar oleh                                                                 | n Majikan bagi pihak Pekerja                                                                                                    |                                        |
| 2. Nila i Manfaat                                                                                           | atau kemudahan berup                                                                   | a barangan:<br>utan (I) Nilai Kerr                                                                                                    | ta dan natrol                          |
| (a) Kelela (la<br>(Jenis                                                                                    | Tahun                                                                                  | ) Model ) (I) Milai Reis                                                                                                    |                                        |
| (b) Elektrik a                                                                                              | ir, telefon dan kemudia                                                                | han lain                                                                                                    | nandu                                  |
| (c) Nilal manf                                                                                              | aat rumahtangga: (*                                                                    | Potong yang tidak berkenaan )                                                                                                    |                                        |
| (I) Separu                                                                                                  | h lengkap dengan per                                                                   | abot*/penyaman udara*/lang sir*/per maidan i*, atau                                                                                          |                                        |
| (II) Lengka                                                                                                 | p dengan perkakas da                                                                   | apur, pinggan mangkuk, peralatan atau perkakas, atau                                                                                         |                                        |
| (III) Butiran                                                                                               | berasingan: Pera                                                                       | abot d'an kelengkapan                                                                                                    |                                        |
|                                                                                                    | Perk                                                                                   | iakas Dapur<br>Iran dan Rekroaci                                                                                                    |                                        |
| (d) Pembantu                                                                                                | rumah dan tukang ke                                                                    | bun                                                                                                    |                                        |
| (e) Manfaat T                                                                                               | ambang Percutian                                                                       |                                                                                                    |                                        |
| (1) Lain-Iain (                                                                                             | mi sainya makanan dar                                                                  | 1 pakalan)                                                                                                    |                                        |
| <ol> <li>Nila i tempat ke</li> </ol>                                                                        | dlaman (Alamat                                                                         |                                                                                                    | )                                      |
| 4. Bayaran balik<br>5. Damaasa ke                                                                           | daripada Kumpulan W                                                                    | /ang Simpanan/Pencen yang tidak diluluskan                                                                                                   |                                        |
| 5. Pampasan ker                                                                                             | ana kenilangan peker                                                                   | ja an                                                                                                    |                                        |
| PENCEN DAN LA                                                                                               | IN-LAIN                                                                                |                                                                                                    |                                        |
| <ol> <li>Pencen</li> <li>Anultistau Bava</li> </ol>                                                         | aran berkala yang lain                                                                 |                                                                                                    |                                        |
|                                                                                                    |                                                                                        |                                                                                                    | 2 020 0                                |
|                                                                                                    | CAN                                                                                    |                                                                                                    | 3,930.0                                |
| 1 Determent Orient                                                                                          | Berladual (DOB) Tab                                                                    | us Comerciano di Succiona da LUDNIM                                                                                                    |                                        |
| 2 Arahan Potongan                                                                                           | n CP 38                                                                                | un Seriaba yang dibayar kepada LHDINM                                                                                                    |                                        |
| 3. Potongan Zakat                                                                                           | yang dibayar kepada                                                                    | pihak berkuasa pemungut zakat                                                                                                    |                                        |
| CARLIMAN YANG                                                                                               | WAJIB DIBAYAR OI                                                                       | EH PEKERJA KEPADA KUMPULAN WANG PENCEN                                                                                                    | ATAU SIMPANAN YANG DILULU SKAN         |
| Nama Kumpulan V                                                                                             | Vang KWSP                                                                              |                                                                                                    |                                        |
| Amount components                                                                                           |                                                                                        | takan ka kan lan an karin sakata ( 24 / 24 / 24                                                                                              |                                        |
| Annaun caruman ya                                                                                           | ang wajio dibayan (nya                                                                 | takan banagian pekerja sanaja) RM 434.00                                                                                                    |                                        |
| BUTIRAN PEM BA                                                                                              | YARAN TUNGGAKAI                                                                        | N DAN LAIN-LAIN BAGI TAHUN-TAH UN TERDAHULU                                                                                                  | (SEBELUM TAHUN SEMASA)                 |
| Bayaran Bag I Tah                                                                                           | Jenis Penda                                                                            | patan Jumlah bayaran (RM) Caruman KWSP (R                                                                                                    | M) Potongan Cukal Berjadual (PCB) (RM) |
|                                                                                                    |                                                                                        |                                                                                                    |                                        |
|                                                                                                    |                                                                                        |                                                                                                    |                                        |
|                                                                                                    |                                                                                        |                                                                                                    |                                        |
| JUMLAH ELAUN                                                                                                | PERKUI SIT / PEM B                                                                     | ERIAN / MANFAAT YANG DIKECUALIKAN CUKAI                                                                                                    | RM0.0                                  |
|                                                                                                    | Nama Peroswal                                                                          | Ten Ab Huat                                                                                                    |                                        |
|                                                                                                    | Ivania Pegawal                                                                         |                                                                                                    |                                        |
|                                                                                                    | Jawatan                                                                                | Human Resources Manager                                                                                                    |                                        |
|                                                                                                    |                                                                                        |                                                                                                    |                                        |
|                                                                                                    | Nama dan Alamat                                                                        | Majikan Estream Software Sdn Bhd                                                                                                    |                                        |
|                                                                                                    | Nama dan Alamat<br>32, 1st Floor, Jalan                                                | Majikan Estream Software Sdn Bhd<br>1 Tiara 4, Bandar Baru Klang, 41150 Klang,                                                               |                                        |

| G JUMLAH ELAUN    | PERKUISIT / PEMBERIAN /                                       | RM                         | 0.00 |  |  |  |  |
|-------------------|---------------------------------------------------------------|----------------------------|------|--|--|--|--|
|                   | Nama Pegawai                                                  | Tan Ah Huat                |      |  |  |  |  |
|                   | Jawatan                                                       | Human Resources Manager    |      |  |  |  |  |
|                   | Nama dan Alamat Majika                                        | n Estream Software Sdn Bhd |      |  |  |  |  |
|                   | 32, 1st Floor, Jalan Tiara 4, Bandar Baru Klang, 41150 Klang, |                            |      |  |  |  |  |
| Tarikh 25/07/2015 | Selangor, Malaysia                                            |                            |      |  |  |  |  |

## Step 8 : Fill up "Dealer" Section

| <u></u>                                                         | Company Profile                                                                                                    |
|-----------------------------------------------------------------|----------------------------------------------------------------------------------------------------|
| 🛛 🖬 😣 💆                                                         |                                                                                                    |
|                                                                 | Company Name       Estream Software Sdn Bhd         Company Alias                                                                                          |
| General EPF TAX                                                 | SOCSO Zakat Officer Dealer                                                                                                    |
| Dealer CompanySQLDealer NameSQLDealer Phone 10330Dealer Phone 2 | Payroll It is only for reference purpose. You can key in the information of the company which provide you this payroll system. IS79939 roll@estream.com.my |
|                                                                 |                                                                                                    |

THE END